# 監控王 H39 太陽能監視器 3 鏡頭 簡易說明書

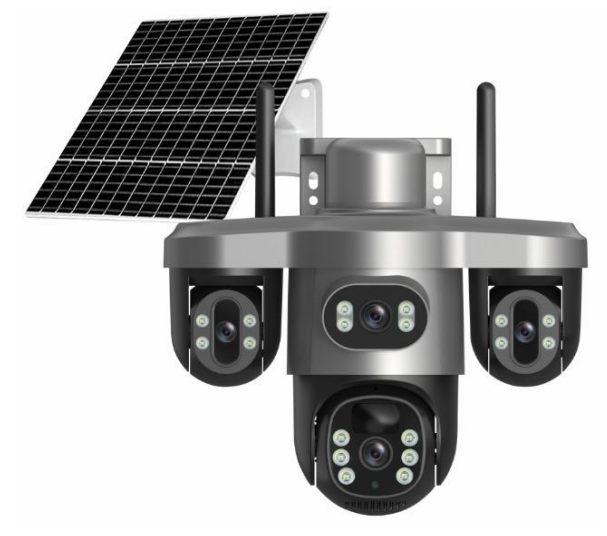

蘋果 APP:<mark>V380 Pro,繁體</mark> 安卓 APP:V380 Pro,繁體,PLAY 商店可下載這個 APP

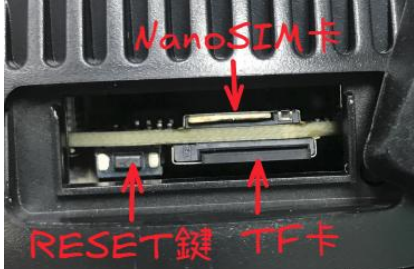

## 使用方法:

- 1. 機器攝像頭頂部上蓋 2 個螺絲轉開後, 插入 4G/5G 的 NanoSIM 卡、TF 卡
- 2. 機器後面軟塞打開,電源 Type-C線插上機器供電,若充滿電可不需插 Type-C線,打開後面開關到 ON 位置、按一下攝像頭上 RESET 鍵
- 3. 打開 APP, 按[添加設備]
- 4. 掃描機器上的二維碼圖片貼紙
- 5. 按添加設備
- 6. 選擇輸入你的設備名稱,例如:[客廳]
- 7. 按[完成]
- 8. 設備列表就會有該攝像機影像,點擊進入就可以查看。

## 手機 APP-[裝置列表]頁面-[裝置],進入畫面後,選單:

- 1. 方向控制
- 2.截圖
- 3. 對講.....可雙向通話
- 4.錄製

5. 更多:報警、燈控(常開、自動、常關)、預置位、<mark>移動跟蹤</mark>、圖像設置(自動、保持全彩、保持黑白)、倒置、雲 台校準、顯示模式(豎向原圖、豎向三屏)

# 手機 APP-[裝置列表]頁面-裝置右上角[...]-[設置]:

設備信息 設備密碼 設備時間 固件版本檢測 報警設置:開啟布撤防 工作模式設定:優先錄影、極致續航、優先續航、持續工作 錄影設置:當前模式、持續錄像、報警錄像、錄像音頻、SD/高清 PIR 靈敏度:高/中/低 燈光靈敏度:低/中/高 雲台轉速設置:水平方向、垂直方向 設備音量設置:音量1<sup>~</sup>10 高級設置:設備語音提示、設備語言設置、頻閃抑制設置 重啟攝像機 恢復出廠設置 蘋果 SD 拍照(預設):640x1080, JPG。(1 個檔案,共3 個上下鏡頭畫面) 蘋果 SD 錄影(預設):640x1080, MP4, 12.62FPS。(1 個檔案,共3 個上下鏡頭畫面) 蘋果 HD 拍照:1920x3240, JPG 蘋果 HD 錄影:1920x3240, MP4, 12.33FPS

安卓標清拍照(預設):640x1086, JPG。(1個檔案,共3個上下鏡頭畫面) 安卓標清錄影(預設):640x1080, MP4, 12.67FPS。(1個檔案,共3個上下鏡頭畫面) 安卓高清拍照:1920x3258, JPG 安卓高清錄影:1920x3240, MP4, 12.58FPS

TF 卡標清:640x1080, AVI, 25FPS。 TF 卡高清(預設):1920x3240, AVI, 25FPS。10分鐘一個檔案片段。(1個檔案, 共3個上下鏡頭畫面)

## 刪除設備綁定:

手機 APP-[裝置列表]頁面-裝置右上角[...]-[刪除]

#### 指示燈:

異常工作:紅燈常亮/閃爍 正常工作:橘燈常亮

# 規格:

攝像頭 10X 縮放 支援 4G/5G NanoSIM 卡 最高支援 TF 卡:256GB 供電孔:Type-C 孔, 5V, 2A 太陽能板供電 Type-C 線 充電後,可當移動裝置,邊走邊錄,當可攜移動式攝像機 可邊充電邊錄影